#### Astronomical Catalog Example with Blender Brian R. Kent, NRAO

http://www.cv.nrao.edu/~bkent/computing/

Described here are steps to load an ASCII text file and create a 3D map for a catalog of galaxies. Data are downloaded from <u>http://edd.ifa.hawaii.edu/</u> *Tully, R. B., Rizzi, L., Shaya, E. J., et al. 2009, AJ, 138, 323* 

An example blend file created with these steps as well as data can be found at: <u>http://www.cv.nrao.edu/~bkent/computing/kentPASP.html</u>

## Generating a template object

- 1. Start Blender (Double click the icon or type ./blender from the command line).
- 2. Right click to select the default Cube object and press 'X' to delete it.
- 3. SHIFT-A and select *Mesh->Plane*.
- 4. TAB key to switch the GUI to "Edit Mode".

5. Hold the Shift Key and Select three of the vertices on the plane. Press the **'X'** key to delete them. This vertex will be our template catalog object.

6. TAB key to switch the GUI back to "Object Mode".

### Texturing the template object

- 1. Choose the Material Icon.
- 2. Click the "+" icon to start a new material.
- 3. Choose "Halo".
- 4. Change the size to "0.020".
- 5. Choose the Texture Icon.
- 6. Change the Type to "Blend".
- 7. At the bottom of the dialog choose a color (Blue works well in this case).

## Loading the catalog

- 1. Open the Text editor to start/edit a Python script (one is provided in the blend file).
- 2. "*import bpy*" always needs to be at the top of the Python script.
- 3. There are multiple ways to read in ASCII files we use a simple Python list comprehension in the example blend file.
- 4. Duplicate the template object (selected by default) with the method:

#### bpy.ops.object.duplicate()

5. Move the object to the appropriate position with the method:

## bpy.context.active\_object.location.xyz=(float(x[i]),float(y[i]),float(z[i]))

where x, y, and z are Python lists. Each argument passed in the Python tuple needs to be a

float data type.

## Keyframing the camera

- 1. The Camera can be selected in the **Outliner** (upper right section of the GUI).
- 2. Keyframe the camera location with the "I" key and choose "LotRotScale".

3. Reposition the Camera to a new location with the **"G"** and **"R"** keys for *"Grab to Move*" and *"Rotate"*.

4. Keyframe the new camera location with the "I" key and choose "LotRotScale".

# Animating and Rendering the Sequence

1. To see a preview of the animation, Choose *View->Camera* (last option) and then click

- the Play button at the bottom of the GUI. Press the square **Stop** button to halt the animation. 2. Choose the Render tab.
- 3. At the bottom of the Render dialog, Change the output to "*AVI JPEG*". The "**Stamp**" option is useful as it prints metadata about the animation over the video. Scroll back to the top of the dialog and Click **Animate**. A video file will be generated.